## Connecting to eduroam using eduroam CAT (Configuration Assistant Tool) for Mac IOS

Ts guide explains how to connect to the eduroam using the eduroam CAT (Configuration Assistant Tool).

- Staff
- Students
- Before you start... You need your ecom username (staf) or matric-id (student) & password

• An internet connection

## Instruction:

1 - After connecting to the UI-Guest network, visit https://cat.eduroam.org/ and click on Click here to download your eduroam installer

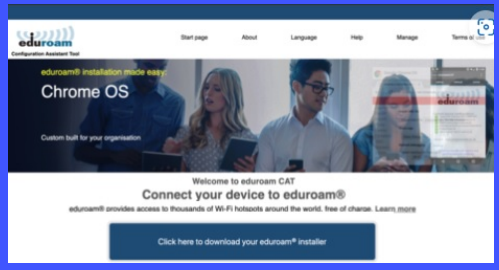

4 - Click Keep on the pop up warning asking if you want to keep the eduroam mobile configuration

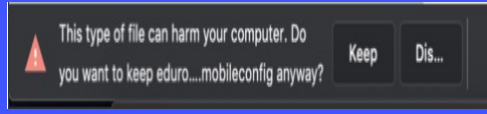

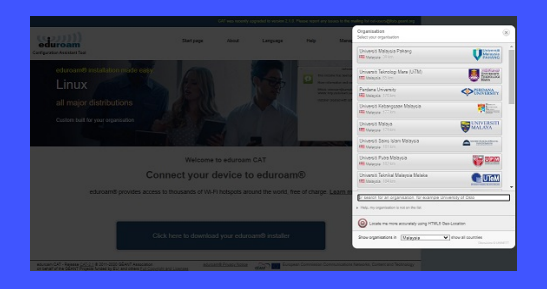

5 - Navigate to your downloads folder where you will find the eduroam configuration profile. Double click on the file to start installing it.

| 😑 🕒 💼 Downloads        |                   |  |  |                                                                                                    |  |
|------------------------|-------------------|--|--|----------------------------------------------------------------------------------------------------|--|
| 10.00                  |                   |  |  | a de la companya de la companya de la companya de la companya de la companya de la companya de la companya de la |  |
|                        | Name              |  |  | Date Added                                                                                                    |  |
| AirDrop                | eduroambileconfig |  |  | Today at 11:12 AM                                                                                                |  |
| Recents                |                   |  |  |                                                                                                    |  |
| Applications           |                   |  |  |                                                                                                    |  |
| 🛄 Desktop              |                   |  |  |                                                                                                    |  |
| Documents              |                   |  |  |                                                                                                    |  |
| Downloads              |                   |  |  |                                                                                                    |  |
|                        |                   |  |  |                                                                                                    |  |
| iCloud Drive           |                   |  |  |                                                                                                    |  |
| AnyConnect 4.8.01090 = |                   |  |  |                                                                                                    |  |
| EndNote X9 ±           |                   |  |  |                                                                                                    |  |
| O Remote Disc          |                   |  |  |                                                                                                    |  |
|                        |                   |  |  |                                                                                                    |  |
| Red                    |                   |  |  |                                                                                                    |  |

3 - Click on the button showing your version of macOS

|                                                                                                    |                     | OC use meanly appraised to wretten 2.1.0. Please report any issues to the making list cal-users@lists.geant.org |                |                   |                        |                                  |
|----------------------------------------------------------------------------------------------------|---------------------|----------------------------------------------------------------------------------------------------|----------------|-------------------|------------------------|----------------------------------|
| eduroam<br>Conference Associates Taol                                                                                                    | Statuage            | About                                                                                                    | Language       | Help              | Nanage                 | Terms of use                     |
| Universiti Malaysia Pahang                                                                                                    |                     |                                                                                                    |                |                   |                        | select another                   |
| Hrysse encounting problems, then you can obtain direct assist<br>WWW Housenaum endourne<br>email: billoted/durm.edurm;<br>to: =609=01.5055     | larce from your org | anisation at:                                                                                                   |                |                   |                        | Universiti<br>Malaysia<br>PAHANG |
| Apple macOS Mojave                                                                                                    | i                   |                                                                                                    |                |                   | (                      | WYREN                            |
| eduction, CAT - Research ( <u>UTO -</u> 1) 2011 (2020 (CANNT Association<br>on behalf of the CEANT Provide for SU2 and privan Full Coordinates | d Licenses B&d      | and Piece Strike                                                                                                | alien III fang | ean Commission Cr | onenumications Netwood | a, Content and Technology        |

6 - On the confirmation pop up asking if you want to install eduroam, click Continue

| •••                                       |                                                                              | Q Search                |
|-------------------------------------------|------------------------------------------------------------------------------|-------------------------|
| Are you sure you This profile will config | want to install "eduroam®"?<br>Jure your Mac with the following: Certificate | e and 4 Wi-Fi Networks. |
| Show Profile                              |                                                                              | Cancel Continue         |
| Approved Kernel Exte                      | Settings Custom Settin                                                       | ngs                     |
| Approved Kernel Exte                      |                                                                              |                         |
| Approved Kernel Exte                      | Custom Settings                                                              |                         |
| 1 setting                                 | Description Custom                                                           |                         |
| Approved Kernel Exte                      | com.google.Chrome { Forced =                                                 |                         |
| Approved Kernel Exte<br>1 setting         | *mcx_1                                                                       | preference_settings" =  |
|                                           |                                                                              |                         |

9 - If prompted to enter your admin credentials, enter the admin username/password you use for the computer then click OK.

(Note: this is your login to the computer, not your MyUMP-ID credentials)

| •  |                                     |                   | Q Search | 3 |
|----|-------------------------------------|-------------------|----------|---|
| Us | Enter settings for "eduroam®":      |                   |          | Ĩ |
|    | 9                                   | Enterprise Netwo  | rk       |   |
| D* | Enter settings for the enterprise n | etwork "eduroam": |          |   |
|    | Password: Optional                  |                   |          |   |
|    |                                     |                   |          |   |
|    |                                     |                   |          |   |
|    | L                                   |                   |          |   |
|    | Cancel                              |                   | Previous |   |
|    |                                     |                   |          |   |

7 - Enter your MyUMP-ID@<realm> as the

username, and your MyUMP-ID password.

Then click Install.

8 - Click Install in the install confirmation window

10 - After the installation completes you should be connected to the eduroam wireless network.

<realm> @ump.edu.my (for staf) and @student.ump.edu.my (for student)

## 2 - Select the > Universiti Malaysia Pahang